## **东**胜·光 ETC811快速操作指南

- 1. **开机:**开启位于仪器后方的电源开关,会发出"嘟"的一声,屏幕显示"Self testing……" 及软件版本信息。整个自检过程大约需要 1min,如报告有 Err 代号,可参阅主界面"Help"。
- 2. **文件夹和文件:**进入主界面后点击"FILE"进入文件管理界面;点击"OPEN"或"NEW"打开或 者创建一个文件夹;再点击"OPEN"或"NEW"打开或者创建一个文件。
- 3. 编辑:打开文件进入 STEP 选择界面,选取要编辑的 STEP 区域使之激活(深色背景),点击"EDIT" 后进入参数设置界面,根据光标位提示键入所需数值,编辑完成后点击"OK"返回 STEP 选择界 面。以典型 PCR 程序为例:

----STEP1

实验程序: 步骤一: 95℃5min

| - M • | oo comm            | 01111 |
|-------|--------------------|-------|
| 步骤二:  | 95°C30s            | STEP2 |
| 步骤三:  | 55℃30s 循环体,循环 30 次 | STEP3 |
| 步骤四:  | 72°C30s            | STEP4 |
| 步骤五:  | 实验完成后低温冷藏          | STEP5 |
|       |                    |       |

## 操作方法:

- a) 独立 STEP 设置:在 STEP 选择界面,选中并激活当前 STEP (系统自动生成编号 STEP1),初 始光标停留在 TempL 处,根据光标位键入 95.0(即:当前步骤所需温度值),系统默认 TempH 与 TempL 相同,自动将光标定位至 Time 处,根据光标位输入 05:00(即:当前步骤所需时 间值),点击"OK"完成本步骤设置。步骤二、三、四的操作参照步骤一进行。
- b) 循环体设置:在STEP4(即:循环体终点)的参数设置界面,当光标移动至Goto处时,可 键入"02"(即循环起点STEP2),并在Cycle处键入"30"(即:循环次数),这样 STEP2-STEP3-STEP4就形成了一个循环体。非循环体终点的STEP中Goto=00、Cycle=00。 本仪器顺序执行每个STEP和循环体,不支持循环体复杂嵌套。
- c) 在 STEP 选择界面,选择并激活编辑新的 STEP (即: STEP5),直接点击 "\*SOAKING"键即 可自动默认设置为 8℃长时间冷藏,点击"OK" 返回 STEP 选择界面。
- 4. 特殊参数的设置:
  - a) 梯度参数:设置完 TempL(模块第1列温度)后点击 TempH 处(模块第12列温度),根据光标位键入所需温度(梯度范围 30-100℃,最大跨度 42℃, TempH≥TempL),点击"OK"保存。 重新进入后,下方显示的模块D行各列的理论温度值将刷新。
  - b) 修饰温度、修饰时间:修饰功能仅在循环体结构中有效,每经过一次循环,改变一次修饰 值,直到循环受量程制约而结束。在+Temp/c处,根据光标位键入温度值;在+Time/c处根 据光标位键入时间值;点击"+/-"可进行正负的切换;
  - c) **温度变化速率**:在 Ramp 处 "#. #"为默认最大速率,根据光标位键入"到达当前目标温度" 的温度变化速率值。
- 5. 保存:程序设定完成后可点击"SAVE"进行保存(点击"RUN"也将提示进行保存),输入文件 名称后,点击"SAVE"保存文件。
- 6. 运行:选中想要运行的文件,点击"RUN",输入完下列参数后点击"OK"即开始运行程序:
  - a) Hot lid:默认启用热盖温度为105℃,可直接键入需要设置的热盖温度,设定范围 (30-110℃,并应高于模块设置温度),如要关闭热盖运行请点击"off"。
    - b) Control mode:默认为 tube,具有试剂温度智能模拟功能。
    - c) Sample Volume:默认 25u1,请务必正确键入所用试剂的实际反应体系。
- 7. 相关操作:按"Main"键进入主界面,右上角有"RUNNING"提示,可进行其它文件编辑操作,按"STATUS"可重新回到当前运行界面。
  - 按"PAUSE"暂停,停留在当前STEP上运行并以正计时方式显示已暂停时间。
  - 按"SKIP"跳过当前 STEP 直接进入下一 STEP;
  - 按"STOP"结束运行。正常结束界面出现"REPORT"运行报告,点击"OK"确认。